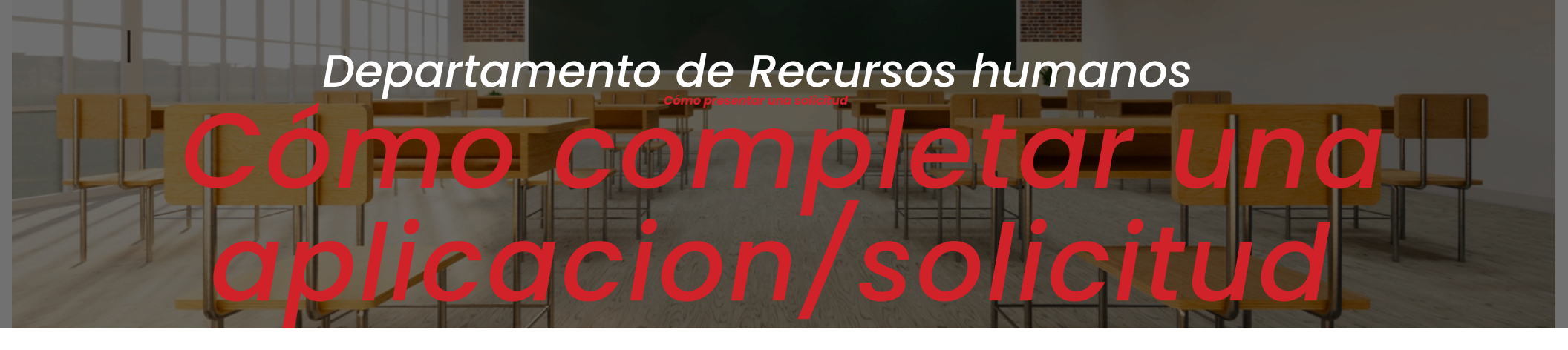

# <u>Paso 1: Para enviar una solicitud, Visite el sitio</u> <u>web de MISD y seleccione Carreras</u>

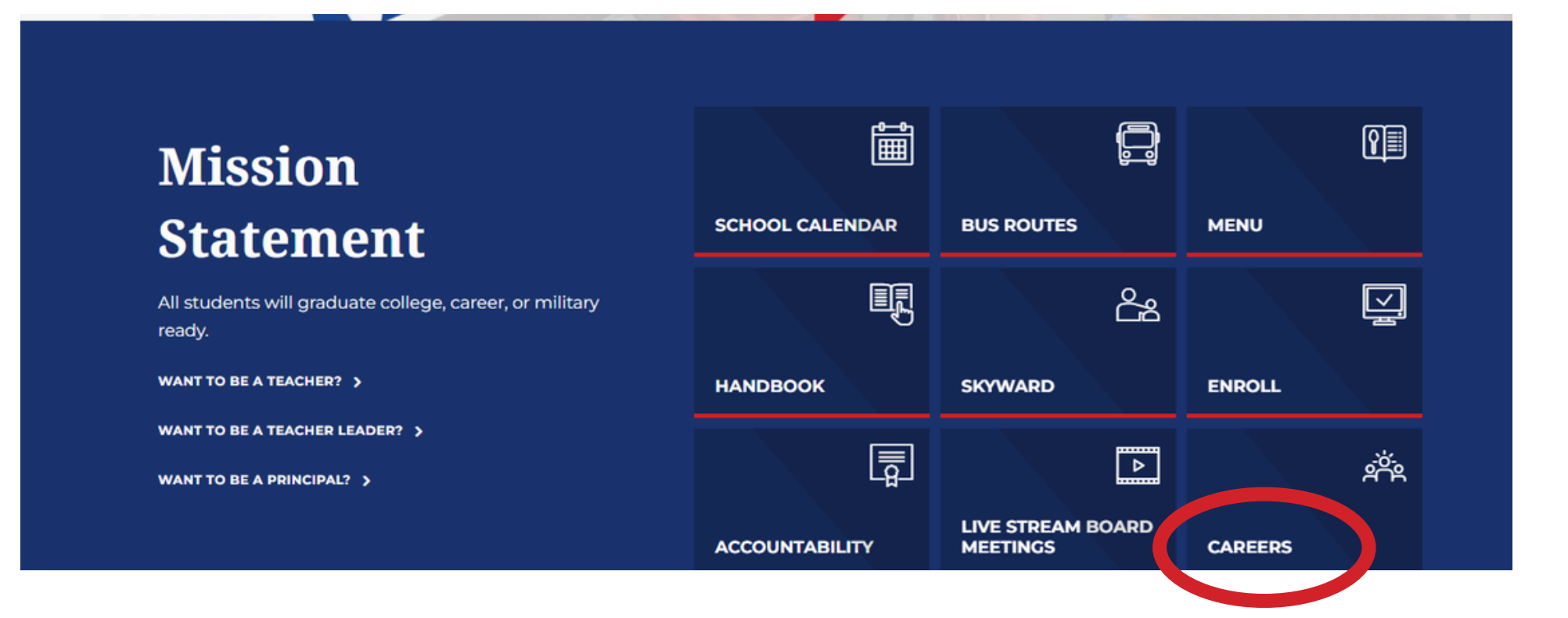

### Paso 2: Seleccione el recuadro "View Opportunities" para buscar puestos publicados. Para obtener orientación sobre el proceso de solicitud, seleccione el recuadro "Cómo Aplicar".

# **Career Opportunities**

#### **An Exciting Career Awaits You!**

Thank you for your interest in the Midland ISD. We are excited that you are interested in exploring career opportunities with us! We are seeking diverse, highly skilled, innovative, talented and motivated teachers, administrators and other professionals who are invested in making an impact on student achievement. We are committed to the implementation of programs to retain and recruit high quality employees to serve our students. Explore our opportunities and apply today!

We have moved to a new applicant portal, SKYWARD FASTTRACK! After January 1, 2025, all applicants will need to create a new account.

1. Click on View Opportunities.

2. Search for Posted Postions.

3. Apply for Selected Postions.

4. New Users: Please Create a Profile or Existing Users: Please Log In.

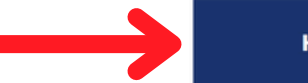

HOW TO APPLY

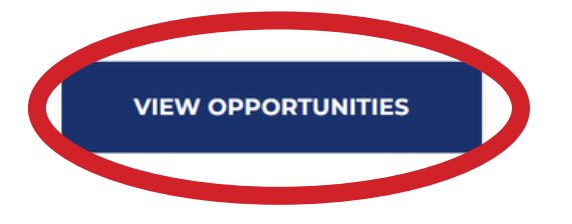

# Paso 3: Para filtrar los puestos disponibles, puede elegir entre las categorías a continuación o puede seleccionar "Search For Posted Positions".

| earch By: Job Category                                                                                                    | To filter the available posted positions, choose from the car<br>below and click 'Search For Posted Positions'. To view ALL<br>positions, do not select any filter categories.                                                                                                    | posted Reset Log In To Profile Positions                                                                                                    |
|----------------------------------------------------------------------------------------------------|----------------------------------------------------------------------------------------------------|----------------------------------------------------------------------------------------------------|
| tegory (Select All) (Select None)                                                                                                    | Position (Select All) (Select None)                                                                                                    | Assignment (Select All) (Select None)                                                                                                    |
| [EACHER<br>[Undefined Category]                                                                                                    | <ul> <li>CAMPUS ADMIN / PROF</li> <li>CAMPUS CLERICAL</li> <li>CHILD NUTRITION SERVICES</li> <li>COORDINATOR</li> <li>CUSTODIAL</li> <li>EARLY CHILDHOOD</li> <li>INSTRUCTIONAL AIDE</li> <li>INSTRUCTIONAL SUPPORT - ASSOC<br/>TEACHER</li> <li>INSTRUCTIONAL SUPPORT - ELEM TA</li> <li>INSTRUCTIONAL SUPPORT - OC</li> </ul> | <ul> <li>BLDG ENGINEER</li> <li>BLDG ENGINEER-AST</li> <li>CARPENTRY-GENERAL</li> <li>CHILD CARE PROVIDER I</li> <li>CHILD CARE PROVIDER II</li> <li>CNS -SUPERVISOR</li> <li>CNS EQUIPMENT TECHNICIAN</li> <li>CORE</li> <li>CUSTODIAN</li> <li>CUSTODIAN-ASSISTANT HEAD</li> <li>Cybersecurity Officer</li> </ul> |
| cation (Select All) (Select None)<br>)02 - LEGACY SENIOR HIGH<br>)03 - MIDLAND SENIOR HIGH<br>)04 - COLEMAN HIGH SCHOOL<br>)42 - LEGACY FRESHMAN HIGH<br>101 - BONHAM ELEMENTARY<br>116 - RUSK ELEMENTARY<br>117 - SOUTH ELEMENTARY<br>122 - PARKER ELEMENTARY<br>126 - CARVER CENTER<br>128 - GREATHOUSE ELEMENTARY<br>131 - BOWIE FINE ARTS ACADEMY | <ul> <li>Employment Type (Select All) (Select None)</li> <li>Full Time</li> <li>Part Time</li> </ul>                                                                                                    |                                                                                                    |

## Paso 4: Seleccione los puestos publicados a los que desea

All Posted Positions

### aplicar. Puede seleccionar varios puestos.

| ategory  | Position Description     | Assignment Descrip |
|----------|--------------------------|--------------------|
| atogory  | CAMPUS CLERICAL          | OFFICE CLERK       |
| 1        | CAMPUS CLERICAL          | OFFICE CLERK       |
| <u> </u> | CHILD NUTRITION SERVICES | CNS MANAGER I      |
| °e/。     | CHILD NUTRITION SERVICES | FOOD SERVICE V     |
| °Cio,    | CHILD NUTRITION SERVICES | FOOD SERVICE V     |
| 10       | SUSTODIAL                | ASSISTANT HEAD     |
|          | S. ODIAL                 | CUSTODIAN          |
|          | Ció                      | HEAD CUSTODIA      |
|          | INS IONAL AIDE           | PE                 |
|          | INSTRUCTIONAL AIDE       | REACH ASSOCIAT     |
|          | POLICE/SECURITY          | FRHS - CAMPUS S    |
|          | SCHOOL PLANT SERVICES    | CARPENTRY-GEN      |
|          | SCHOOL PLANT SERVICES    | HVAC MECHANIC      |
|          | SCHOOL PLANT SERVICES    | JOURNEYMAN EL      |
|          | COLOOL PLANT CERVICES    | LOCKONTTU COD      |

#### Seleccione "Aplicar" para los puestos elegidos

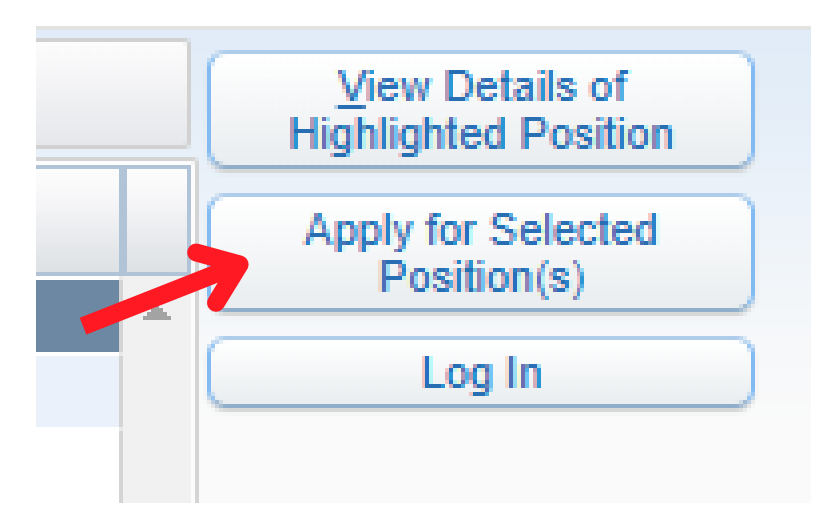

### <u>Paso 5: Los empleados nuevos y actuales deben crear</u> <u>un nuevo perfil de usuario.</u>

| Existing Users Plea | se Log In                                                                           |
|---------------------|-------------------------------------------------------------------------------------|
| Username:           |                                                                                     |
| Password:           |                                                                                     |
|                     | Log In                                                                              |
|                     | Forgot your username/password?                                                      |
|                     |                                                                                     |
| New Users Please C  | Create a Profile                                                                    |
|                     | C Liveur Like To Create a New Profile                                               |
| Your Email          |                                                                                     |
| * Your First Name:  |                                                                                     |
| * Your Last Name:   |                                                                                     |
| * Your Username:    |                                                                                     |
| * Your Password:    |                                                                                     |
| * Re-Enter          |                                                                                     |
| Password:           |                                                                                     |
| * Your SSN:         |                                                                                     |
| * Re-Enter SSN:     | Why do we collect this information?                                                 |
| · · ·               | why do we collect this mornation?                                                   |
| I have read and     | understand the 'Why do we collect Social Security information' disclaimer<br>above. |
|                     |                                                                                     |

#### <u>Paso 6: Para completar cada sección, oprima "Editar"</u> <u>Una vez completado, oprima "Enviar a HR"</u>

| Application D                                                                                                    | ashboard - 05.24.10.00.03 - Google Chr                                                                                                    | ome                                        |                                                                                        |                                                                                                    |                                                                                                    |                                                                                                   | _    |            | ×     |
|----------------------------------------------------------------------------------------------------|----------------------------------------------------------------------------------------------------|--------------------------------------------|----------------------------------------------------------------------------------------|----------------------------------------------------------------------------------------------------|----------------------------------------------------------------------------------------------------|---------------------------------------------------------------------------------------------------|------|------------|-------|
| skyward.is                                                                                                    | scorp.com/scripts/wsisa.dll/WServ                                                                                                    | ice=wsfinmi                                | idlandisdtx/rappljoblst460                                                             | w                                                                                                    |                                                                                                    |                                                                                                   |      |            | ©=    |
| Application                                                                                                    | n Dashboard                                                                                                    |                                            |                                                                                        |                                                                                                    |                                                                                                    |                                                                                                   | 10   | <u>(</u>   | ?     |
| Job Listing                                                                                                    |                                                                                                    |                                            |                                                                                        |                                                                                                    |                                                                                                    | - (                                                                                               | Su   | bmit to H  | R     |
| Listing ID:                                                                                                    | 240714001                                                                                                    | Location:                                  | 106 - DE ZAVALA ELEMENTAR                                                              | Type:                                                                                                    | Full Time                                                                                                    |                                                                                                   |      |            |       |
| Position:                                                                                                    | TEACHER-ELEMENTARY                                                                                                    | Dept:                                      |                                                                                        | Deadline:                                                                                                    | Until Filled                                                                                                    |                                                                                                   | Canc | el Applica | ation |
| Assignment:                                                                                                    | CORE                                                                                                    | Group:                                     |                                                                                        | Appl. Status:                                                                                                    | Not Submitted                                                                                                    |                                                                                                   |      |            |       |
| completed in<br>to the best<br>'Completed'                                                                                                    | any order. Each section (except C<br>of your abilities. Checking the o<br>When no sections are marked 'Inc                                                                       | Comments) c<br>checkbox w<br>complete', v  | contains a checkbox indica<br>vill also change the statu<br>you may submit your applic | ting that you h<br>s of the corre<br>ation to Huma                                                                               | ave entered the<br>sponding section<br>n Resources with                                                                                                    | e information<br>on below to<br>th the button                                                     |      |            |       |
| completed in<br>to the best<br>'Completed'.<br>at the right.                                                                                                    | any order. Each section (except C<br>of your abilities. Checking the o<br>When no sections are marked 'Inc                                                                       | Comments) c<br>checkbox w<br>complete', y  | contains a checkbox indica<br>vill also change the statu<br>ou may submit your applic  | ting that you h<br>s of the corre<br>ation to Huma                                                                               | ave entered the<br>sponding section<br>n Resources with                                                                                                    | e information<br>on below to<br>th the button                                                     |      |            |       |
| completed in<br>to the best<br>'Completed'.<br>at the right.<br>Contact Infor<br>Conditions of                                                                                 | any order. Each section (except C<br>of your abilities. Checking the o<br>When no sections are marked 'Inc<br>rmation<br>f Employment                                            | Comments) c<br>checkbox w<br>complete', y  | contains a checkbox indica<br>vill also change the statu<br>ou may submit your applic  | ing that you h<br>s of the corre<br>ation to Human<br>In                                                                         | ave entered the<br>sponding secti<br>n Resources wit<br>ncomplete<br>ncomplete                                                                                                    | e information<br>on below to<br>th the button<br>Edit<br>Add                                      |      |            |       |
| completed in<br>to the best<br>'Completed'.<br>at the right.<br>Contact Infor<br>Conditions of<br>Education His                                                                | any order. Each section (except C<br>of your abilities. Checking the o<br>When no sections are marked 'Inc<br>rmation<br>f Employment<br>istory                                  | Comments) c<br>checkbox w<br>complete', y  | contains a checkbox indica<br>vill also change the statu<br>ou may submit your applic  | ing that you h<br>s of the corre<br>ation to Human<br>In<br>In<br>In                                                             | ave entered the<br>esponding section<br>in Resources with<br>ncomplete<br>ncomplete                                                                                                    | e information<br>on below to<br>th the button<br>Edit<br>Add<br>Edit                              |      |            |       |
| completed in<br>to the best<br>'Completed'.<br>at the right.<br>Contact Infor<br>Conditions of<br>Education His<br>Certifications                                              | any order. Each section (except C<br>of your abilities. Checking the o<br>When no sections are marked 'Inc<br>rmation<br>f Employment<br>story<br>s/Licenses                     | Comments) c<br>checkbox w<br>complete', y  | contains a checkbox indica<br>vill also change the statu<br>ou may submit your applic  | Ing that you h<br>s of the corre<br>ation to Human<br>In<br>In<br>In<br>In                                                       | ave entered the<br>sponding section<br>n Resources with<br>ncomplete<br>ncomplete<br>ncomplete                                                                                                    | e information<br>on below to<br>th the button<br>Edit<br>Add<br>Edit<br>Add                       |      |            |       |
| completed in<br>to the best<br>'Completed'.'<br>at the right.<br>Contact Infor<br>Conditions of<br>Education His<br>Certifications<br>Employment                               | any order. Each section (except C<br>of your abilities. Checking the o<br>When no sections are marked 'Inc<br>rmation<br>f Employment<br>istory<br>s/Licenses                    | Comments) c<br>checkbox w<br>complete', y  | contains a checkbox indica<br>vill also change the statu<br>ou may submit your applic  | Ing that you h<br>s of the corre<br>ation to Human<br>In<br>In<br>In<br>In<br>In<br>In                                           | ave entered the<br>esponding section<br>in Resources with<br>incomplete<br>incomplete<br>incomplete<br>incomplete<br>incomplete<br>incomplete                                                                       | e information<br>on below to<br>th the button<br>Edit<br>Add<br>Edit<br>Add<br>Add                |      |            |       |
| completed in<br>to the best<br>'Completed'.<br>at the right.<br>Contact Infor<br>Conditions of<br>Education His<br>Certifications<br>Employment<br>Background (                | any order. Each section (except C<br>of your abilities. Checking the o<br>When no sections are marked 'Inc<br>rmation<br>f Employment<br>story<br>s/Licenses<br>History<br>Check | Comments) (<br>checkbox w<br>complete', ye | contains a checkbox indica<br>vill also change the statu<br>ou may submit your applic  | Ing Sections a<br>ting that you h<br>s of the corre<br>ation to Human<br>In<br>In<br>In<br>In<br>In<br>In<br>In<br>In            | ave entered the<br>esponding section<br>in Resources with<br>incomplete<br>incomplete<br>incomplete<br>incomplete<br>incomplete<br>incomplete<br>incomplete<br>incomplete                                           | e information<br>on below to<br>th the button<br>Edit<br>Add<br>Edit<br>Add<br>Add<br>Add         |      |            |       |
| completed in<br>to the best<br>'Completed'.<br>at the right.<br>Contact Infor<br>Conditions of<br>Education His<br>Certifications<br>Employment<br>Background of<br>References | any order. Each section (except C<br>of your abilities. Checking the o<br>When no sections are marked 'Inc<br>rmation<br>f Employment<br>story<br>s/Licenses<br>History<br>Check | Comments) o<br>checkbox w<br>complete', ye | contains a checkbox indica<br>vill also change the statu<br>ou may submit your applic  | Ing Stat you h<br>s of the corre<br>ation to Human<br>In<br>In<br>In<br>In<br>In<br>In<br>In<br>In<br>In<br>In<br>In<br>In<br>In | ave entered the<br>esponding section<br>in Resources with<br>incomplete<br>incomplete<br>incomplete<br>incomplete<br>incomplete<br>incomplete<br>incomplete<br>incomplete<br>incomplete<br>incomplete<br>incomplete | e information<br>on below to<br>th the button<br>Edit<br>Add<br>Edit<br>Add<br>Add<br>Add<br>Edit |      |            |       |

We reserve the right to modify the details of a position posting at any time.

### <u>Paso 7: Su aplicacion/ solicitud ha sido enviada a</u> <u>Recursos Humanos. Cualquier actualización puede</u> <u>realizarse aquí.</u>

|                                                           | Applicant Profile 😭                                                                                                    |            |                          |         |           |              |             |  |
|-----------------------------------------------------------|----------------------------------------------------------------------------------------------------|------------|--------------------------|---------|-----------|--------------|-------------|--|
| Profile                                                   | Data for AUDRIE LUJAN                                                                                                    |            |                          |         |           |              |             |  |
| <u>Update</u><br><u>Update</u><br><u>Update</u><br>Update | Profile Section<br>Email Address and Username/Password<br>Name and Contact Information<br>Conditions of Employment<br>Education History |            |                          |         |           |              |             |  |
| Update<br>Update<br>Update<br>Update                      | Certifications/Licenses<br>Employment History<br>Background Check<br>References                                                         |            |                          |         |           |              |             |  |
| Update                                                    | Comments                                                                                                    |            |                          |         |           |              |             |  |
| Your Aj<br>Open (                                         | Your Applications Open (1) Processing (0) Closed (0)                                                                                    |            |                          |         |           |              |             |  |
| Open Applications:                                        |                                                                                                    |            |                          |         |           |              |             |  |
|                                                           | Position A                                                                                                    | Assignment | Location                 | New Msg | Status    | Deadline     | Position ID |  |
| Edit                                                      | TEACHER-ELEMENTARY                                                                                                    | CORE       | 106 - DE ZAVALA ELEMENTA | 1       | Submitted | Until Filled | 240714001   |  |
|                                                           |                                                                                                    |            |                          |         |           |              |             |  |